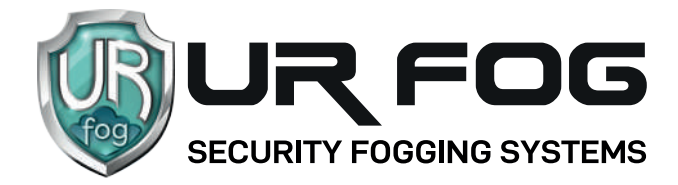

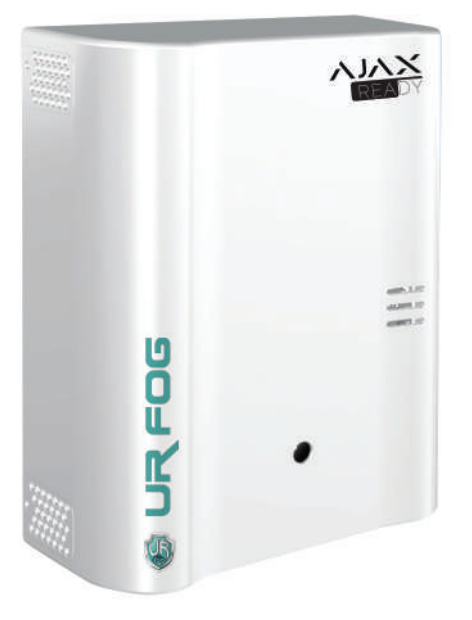

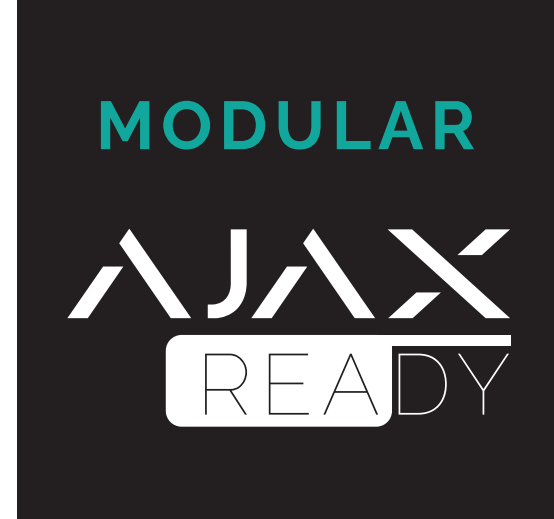

## MANUALE DI CONFIGURAZIONE CON CENTRALE DI ALLARME ハルン

#### **ATTENZIONE:**

Prima di procedere con la configurazione del sistema nebbiogeno è necessario programmare la centrale di allarme AJAX ed i relativi sensori/accessori.

È inoltre opportuno verificare che la posizione desiderata per il nebbiogeno rientri nel range di copertura radio Jeweller dell'hub AJAX.

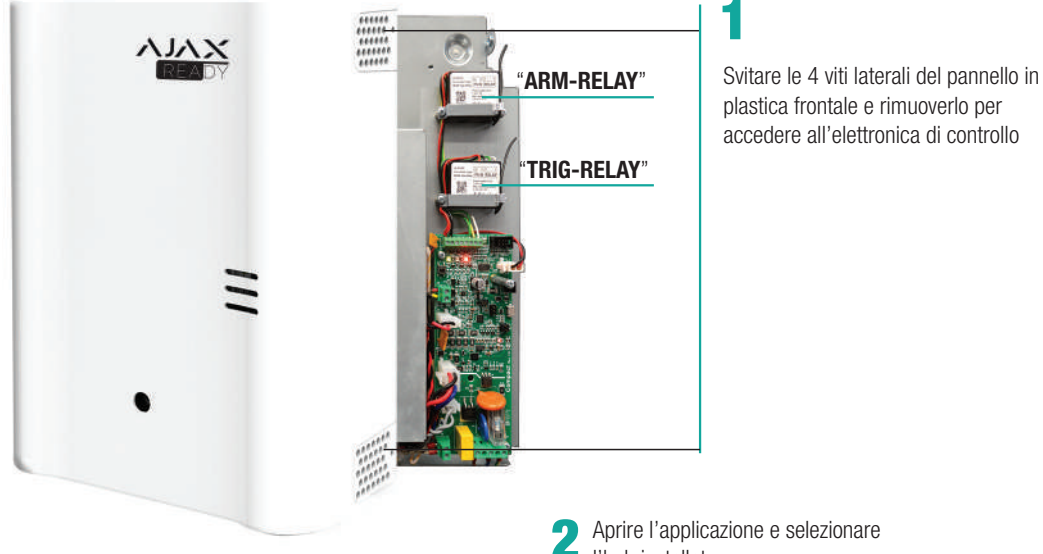

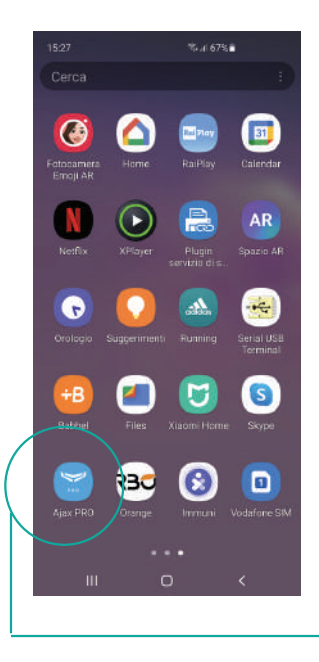

## l'hub installato

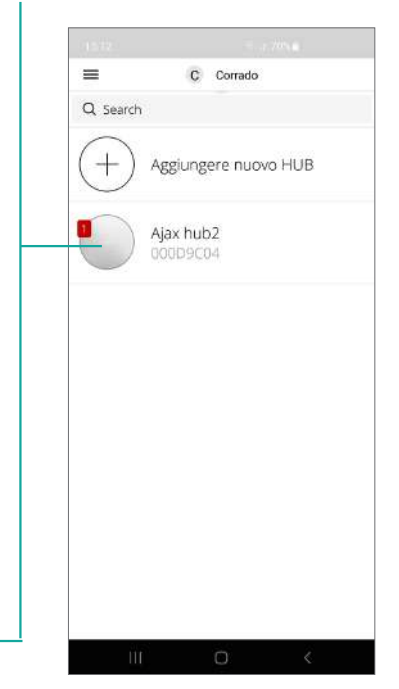

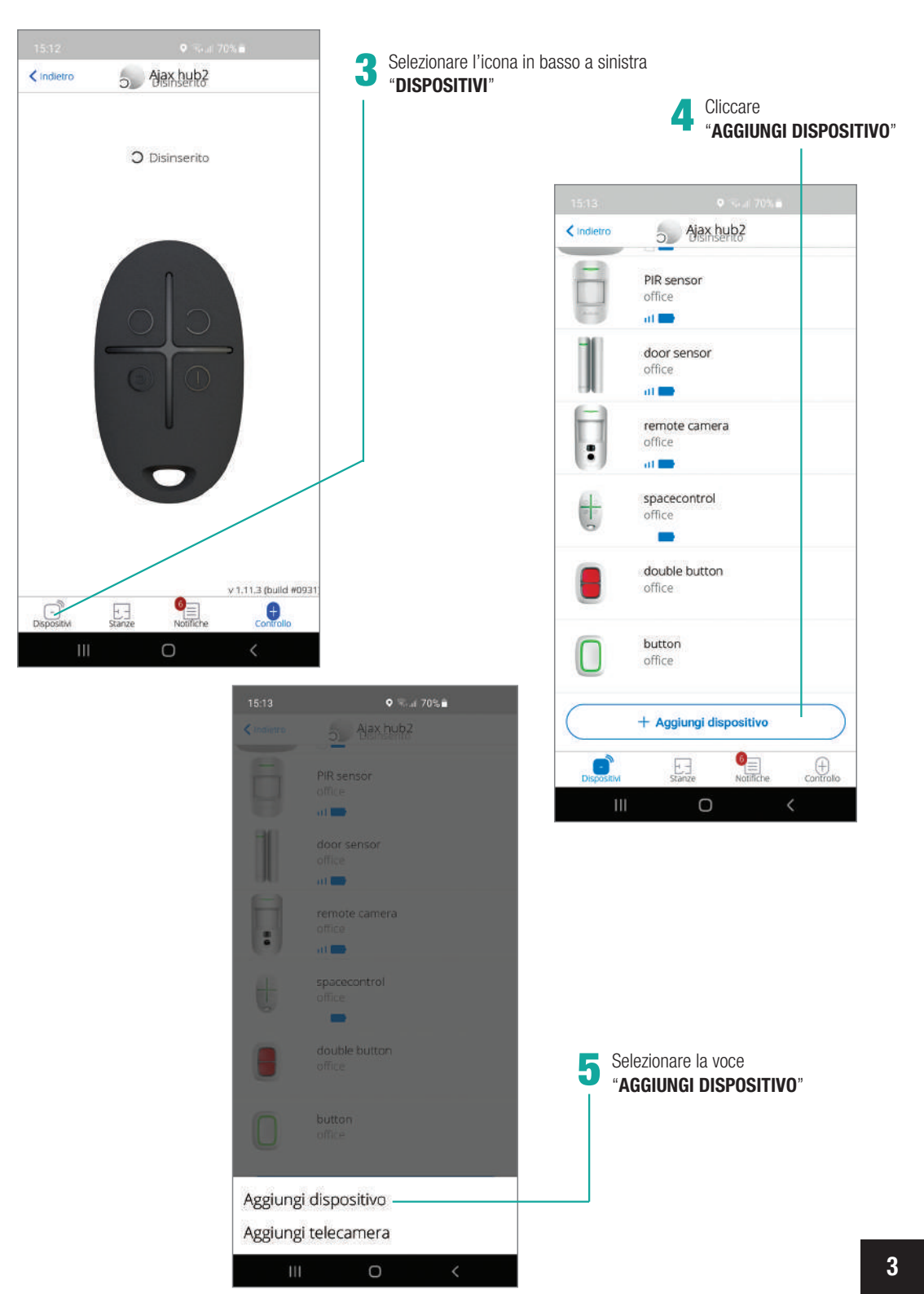

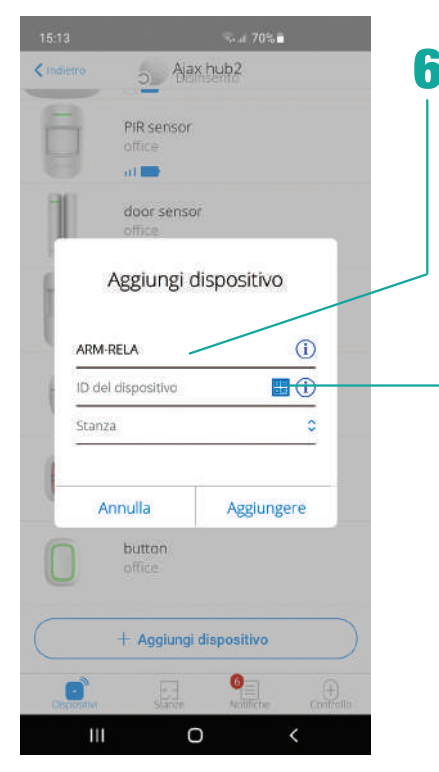

Inserire come nome dispositivo "ARM-RELAY"

Selezionare il logo QR CODE

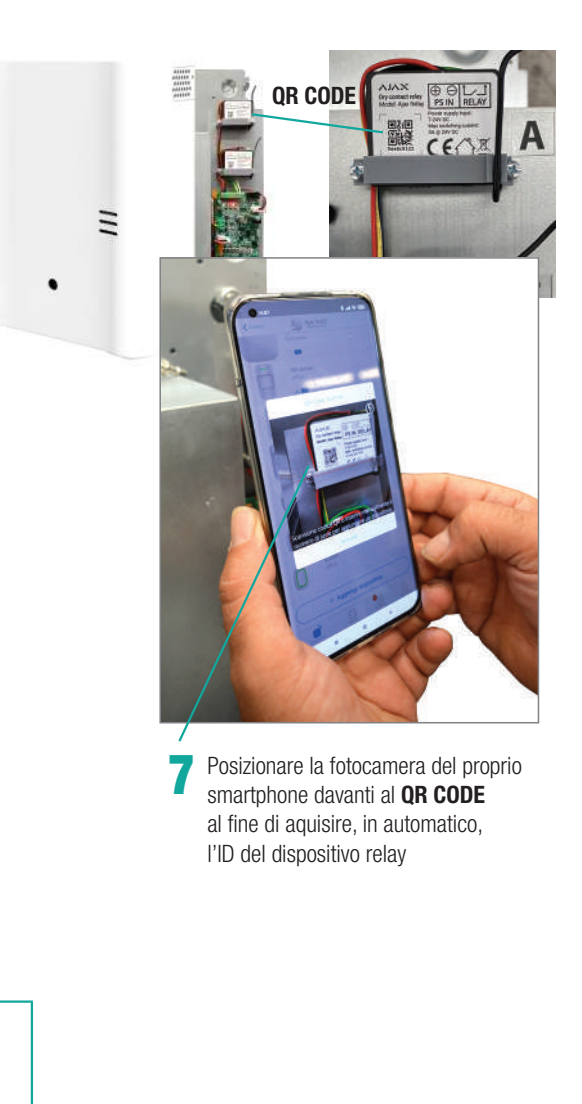

Selezionare una "**STANZA**" precedentemente configurata sull'hub

8

o Ajax hub2 PIR sensor al 📷 door sensor Aggiungi dispositivo (1) ARM-RELA 663547122 • Stanza ~ Annulla Aggiungere button + Aggiungi dispositivo 0

0

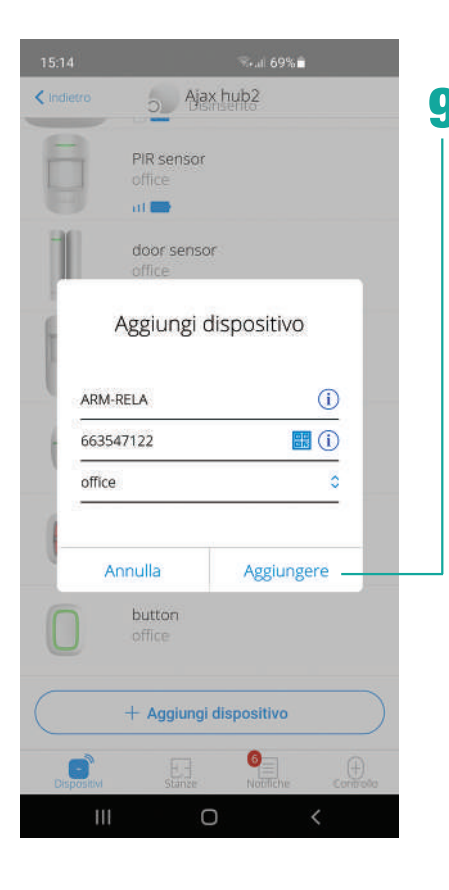

Cliccare "**AGGIUNGERE**" per proseguire la procedura di installazione

 A questo punto si attiverà un countdown di 30 secondi entro i quali bisognerà premere il pulsante funzione del dispositivo posizionato sulla parte inferiore destra del relay

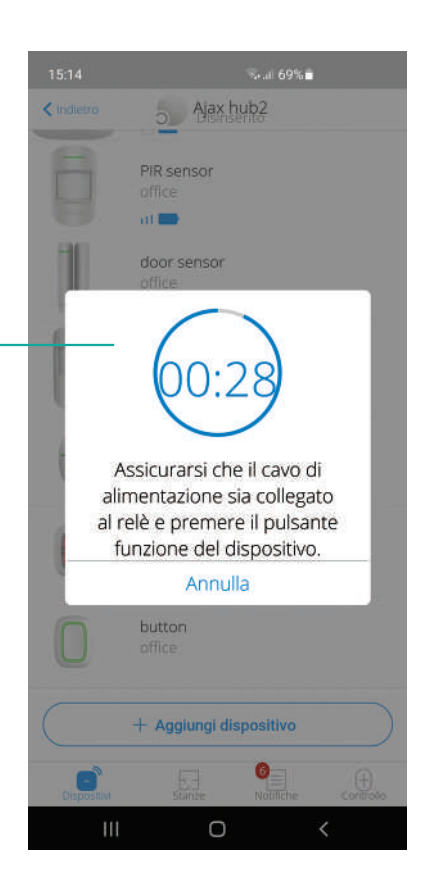

ATTENZIONE il pulsante è coperto da una protezione in plastica

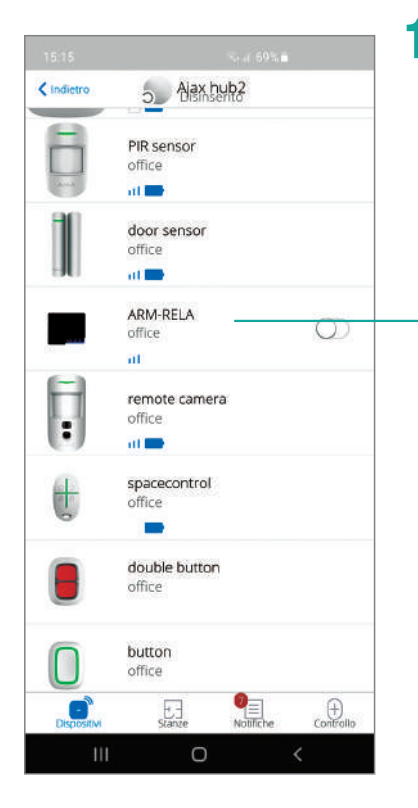

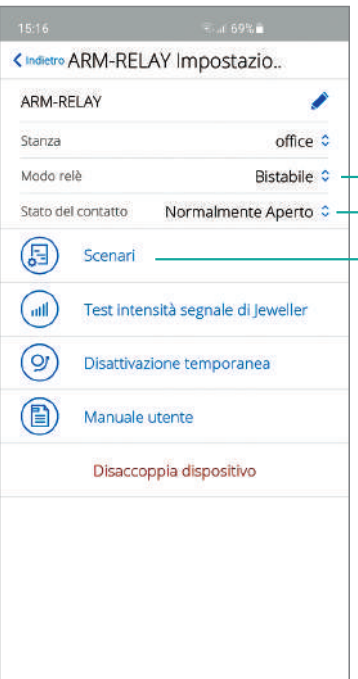

0

Una schermata riepilogativa confermerà
l'avvenuta acquisizione del dispositivo relay

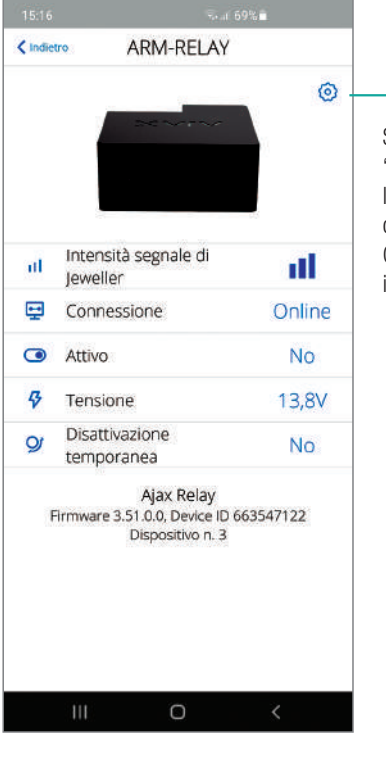

- **13** Selezionato il dispositivo "**ARM-RELAY**" apparirà la schermata di configurazione. Cliccare sulla rotella in alto a destra

### 14

- Assicurarsi di aver selezionato i seguenti parametri: - modo relay: **BISTABILE** - stato del contatto **NORMALMENTE APERTO**
- Selezionare la voce "SCENARI"

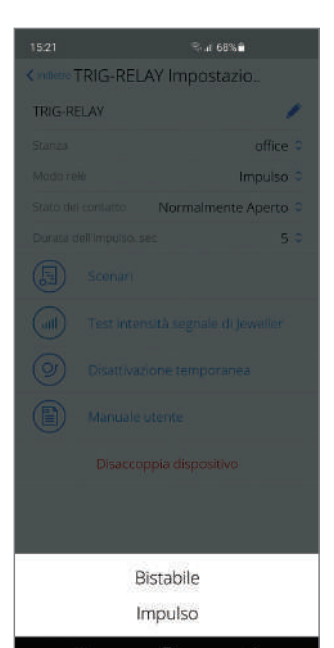

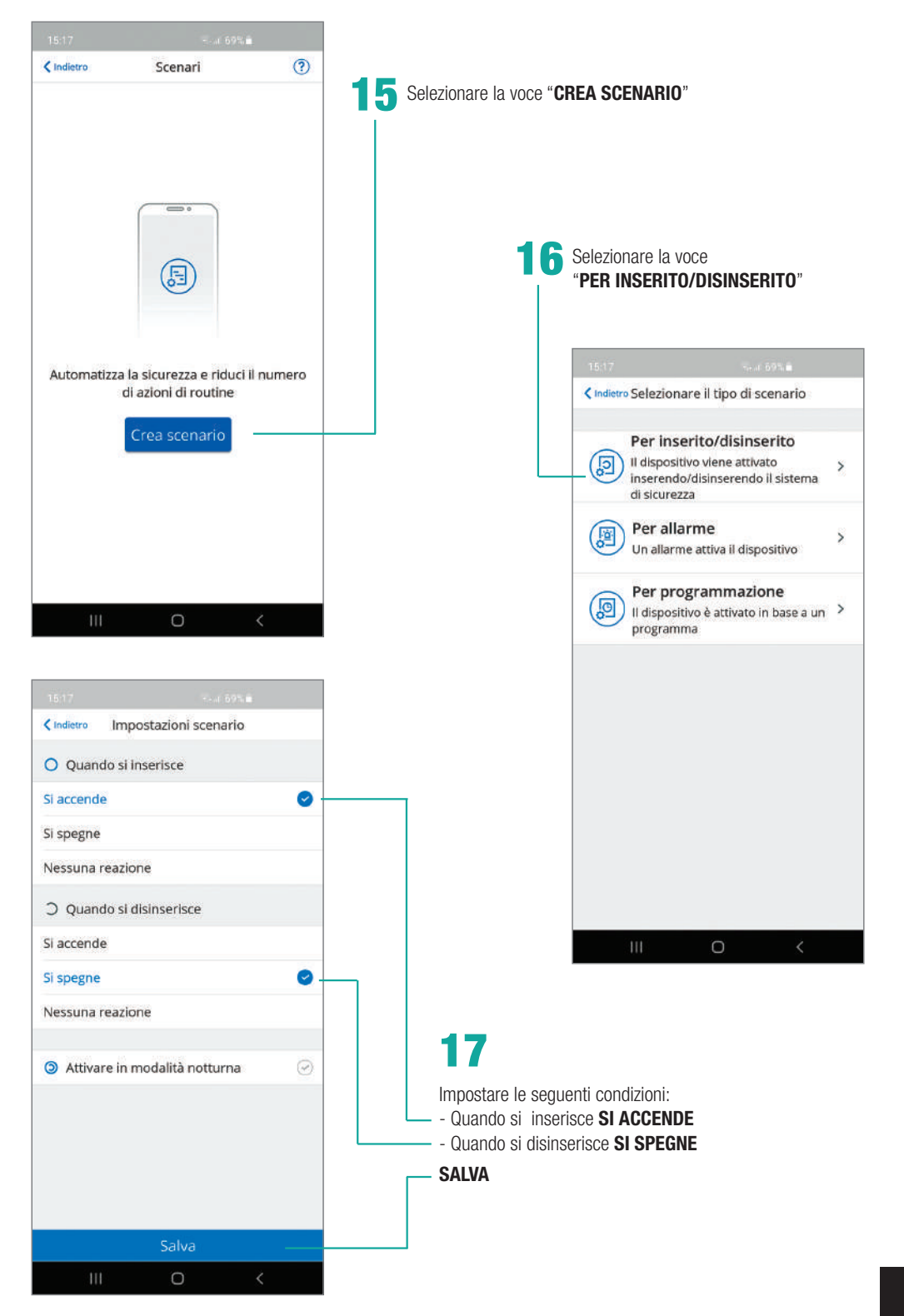

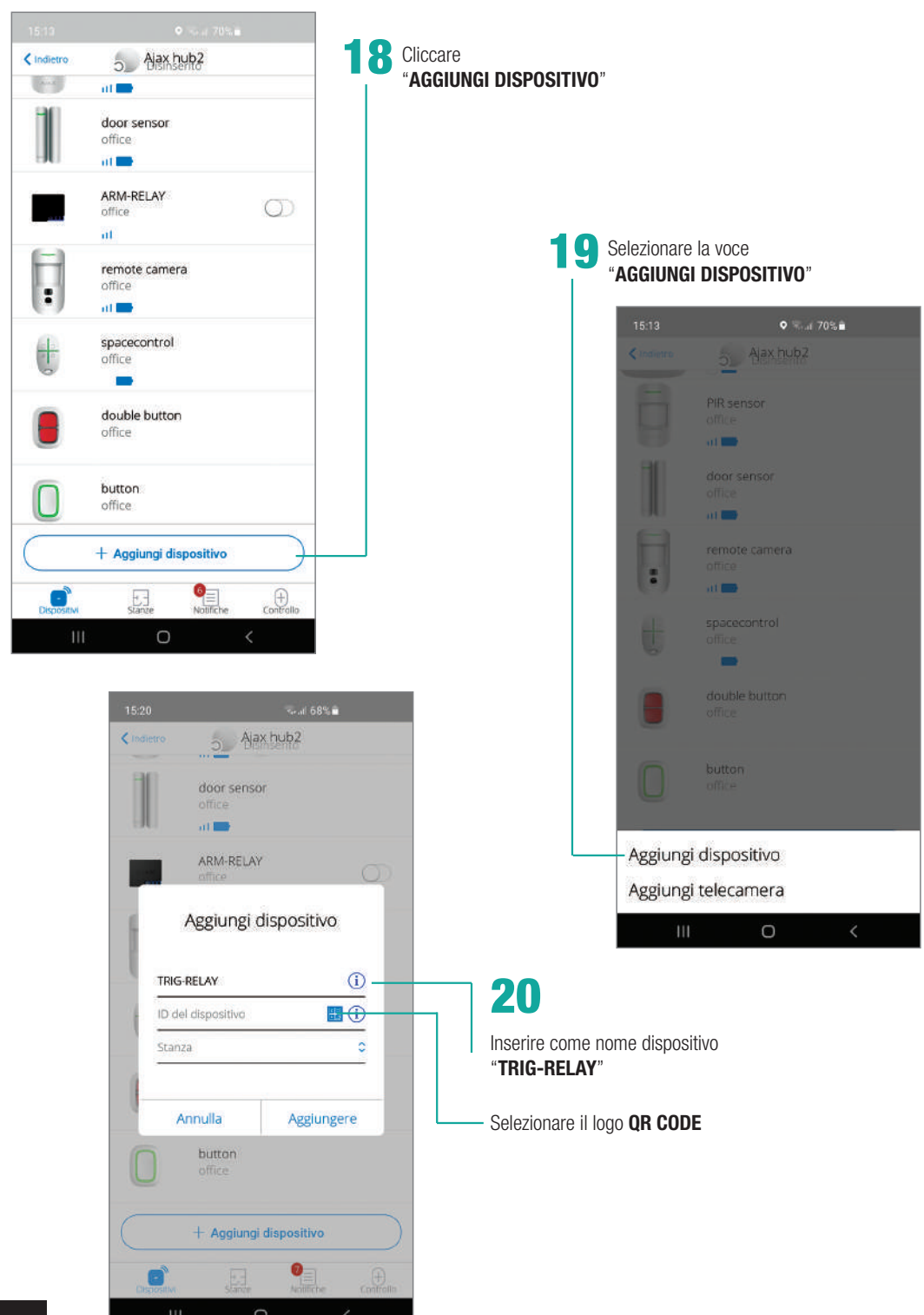

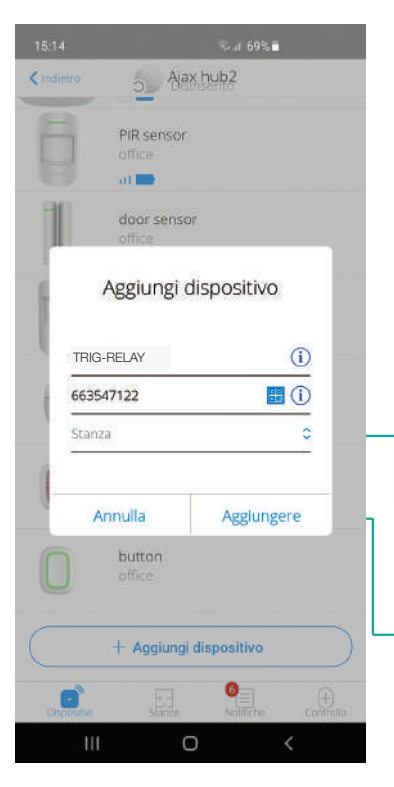

Posizionare la fotocamera del proprio smartphone davanti al QR CODE al fine di aquisire, in automatico, l'ID del dispositivo relay

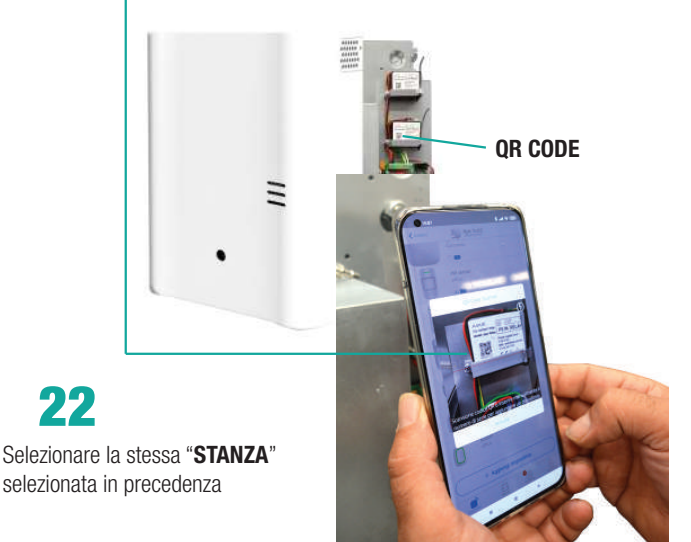

Cliccare "AGGIUNGERE" per proseguire la procedura di installazione

22

A questo punto si attiverà un countdown di 30 secondi entro i quali bisognerà premere il pulsante funzione del dispositivo posizionato sulla parte inferiore destra del relay

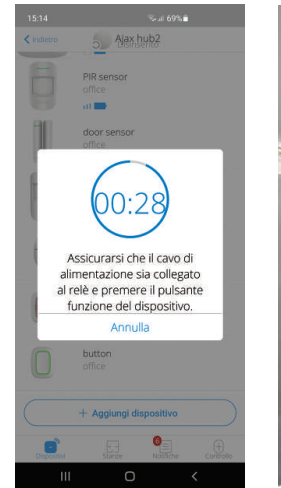

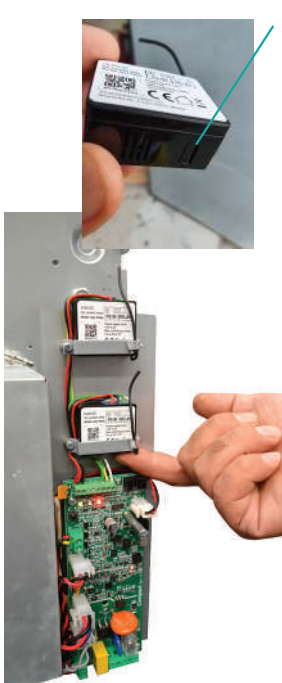

ATTENZIONE

il pulsante è coperto da una protezione in plastica

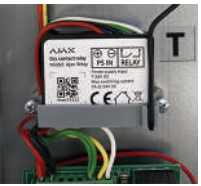

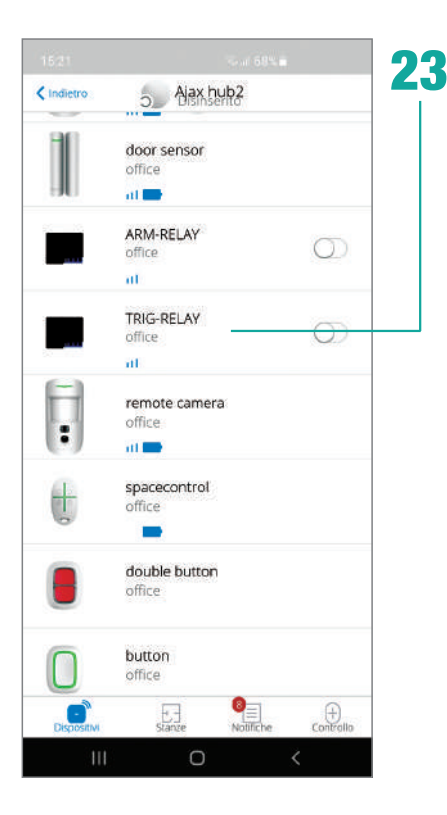

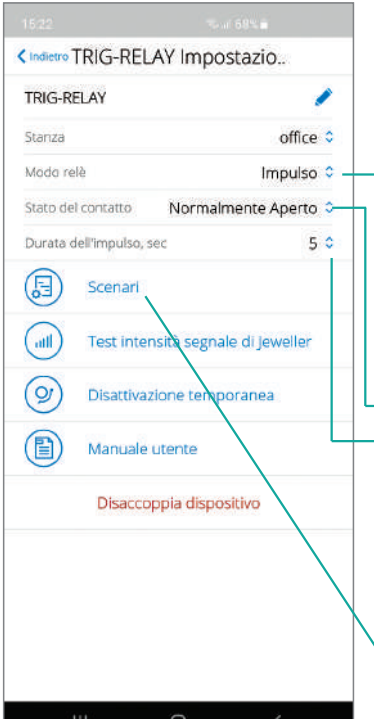

Una schermata riepilogativa confermerà l'avvenuta acquisizione del dispositivo relay

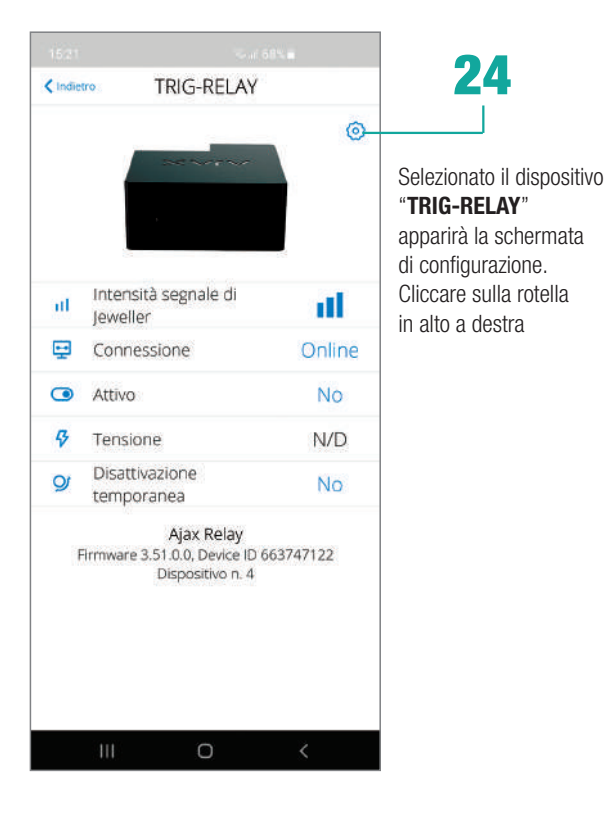

# 25

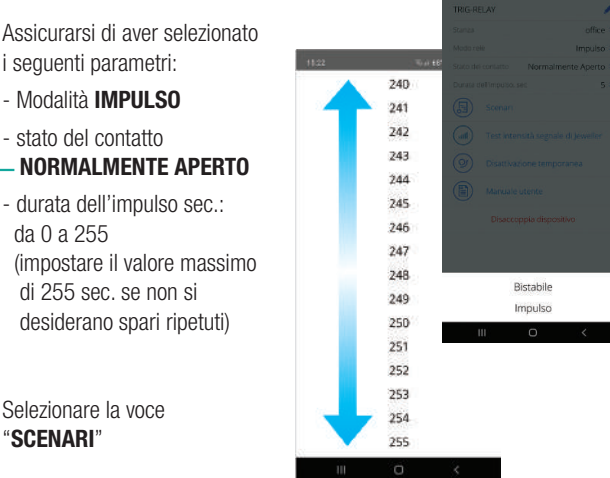

- A 65%

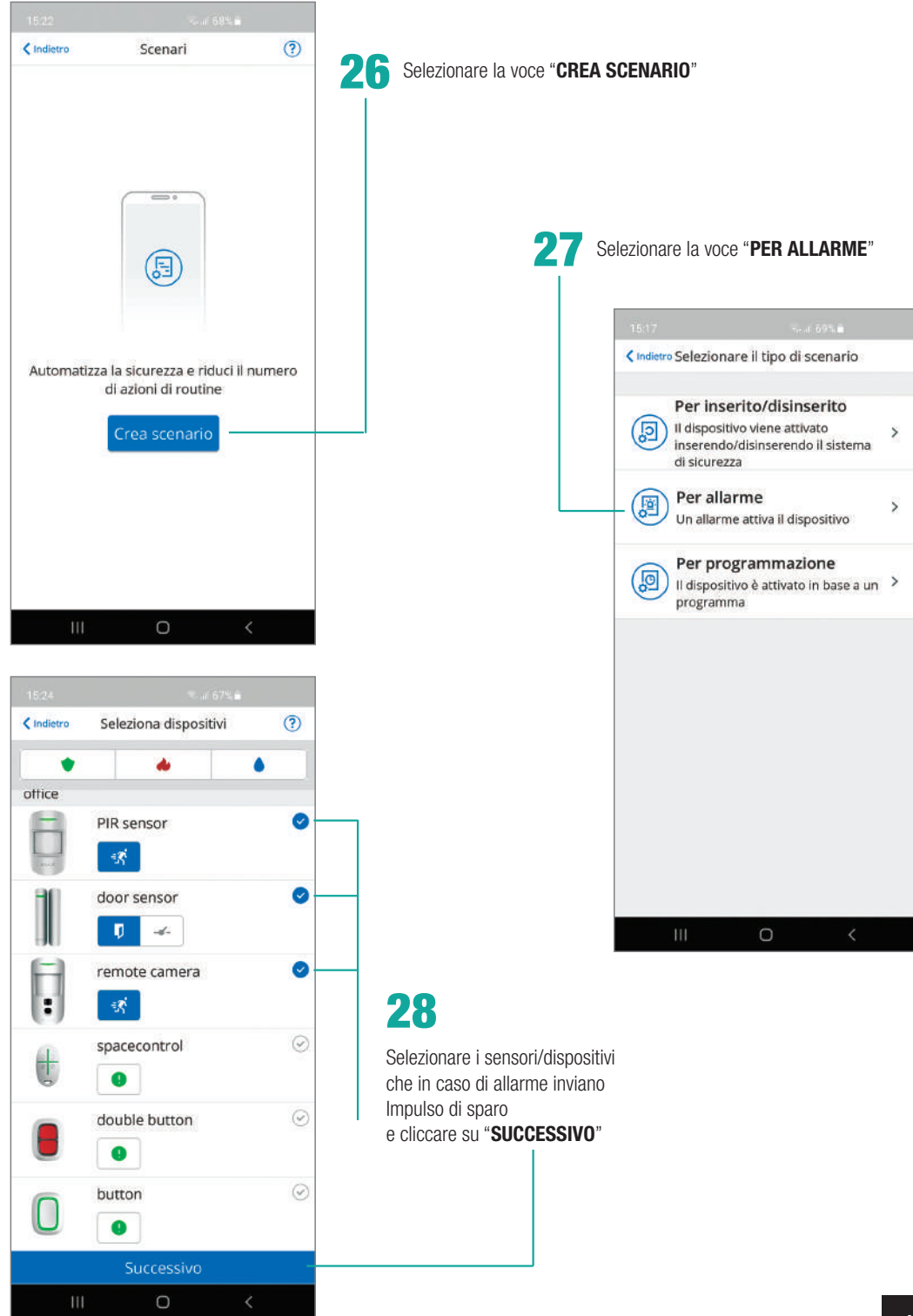

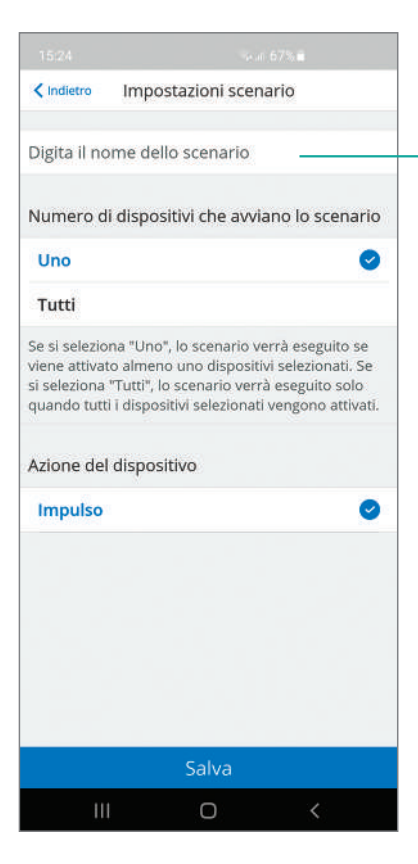

Cliccare su "SALVA"

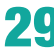

### **29 DIGITARE IL NOME DELLO SCENARIO** (es. Allarme)

e selezionare "UNO" come numero di dispositivi che avviano lo scenario

| < Indietro                                                  | Impos                                                     | tazioni s                                          | cenario                                                              |                                            |
|-------------------------------------------------------------|-----------------------------------------------------------|----------------------------------------------------|----------------------------------------------------------------------|--------------------------------------------|
| allarme                                                     |                                                           |                                                    |                                                                      |                                            |
| Numero o                                                    | di disposi                                                | tivi che a                                         | ivviano lo so                                                        | cenario                                    |
| Uno                                                         |                                                           |                                                    |                                                                      | 0                                          |
| Tutti                                                       |                                                           |                                                    |                                                                      |                                            |
| Se si selezio<br>viene attiva<br>si seleziona<br>quando tut | ona "Uno",<br>ito almeno<br>i "Tutti", lo<br>ti i disposi | lo scenar<br>uno dispo<br>scenario<br>tivi selezio | io verrà esegi<br>ositivi selezior<br>verrà eseguito<br>nati vengono | uito se<br>nati. Se<br>o solo<br>attivati. |
| Azione de                                                   | aisposit                                                  | livo                                               |                                                                      |                                            |
| Impulso                                                     | 15                                                        |                                                    |                                                                      | 0                                          |
|                                                             |                                                           |                                                    |                                                                      |                                            |
|                                                             |                                                           | Salva                                              |                                                                      |                                            |
| 11                                                          | 1                                                         | 0                                                  | <                                                                    |                                            |

#### AZIONAMENTO MANUALE DEL SISTEMA NEBBIOGENO DOPO FOTO VERIFICA

Configurazione:

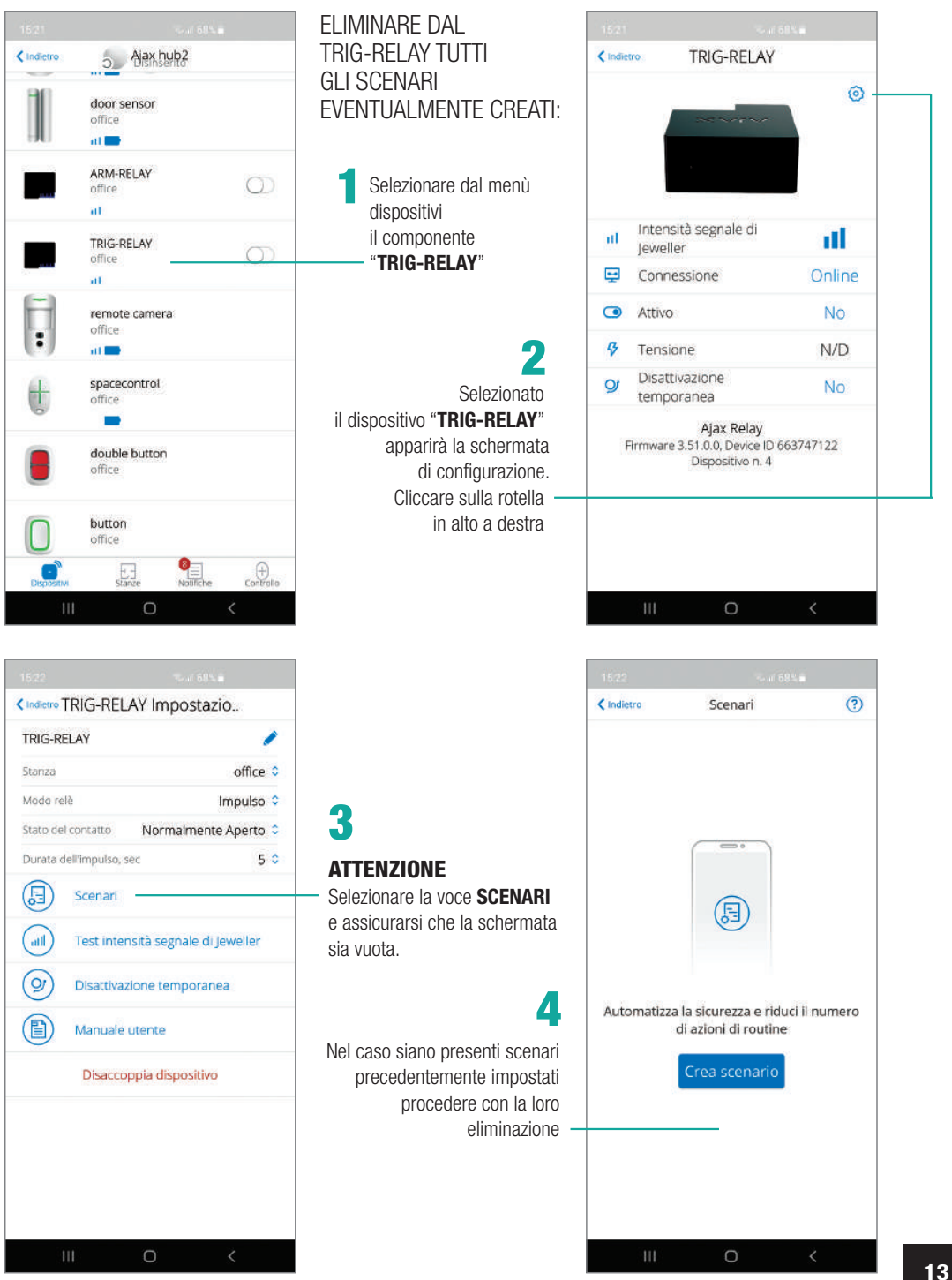

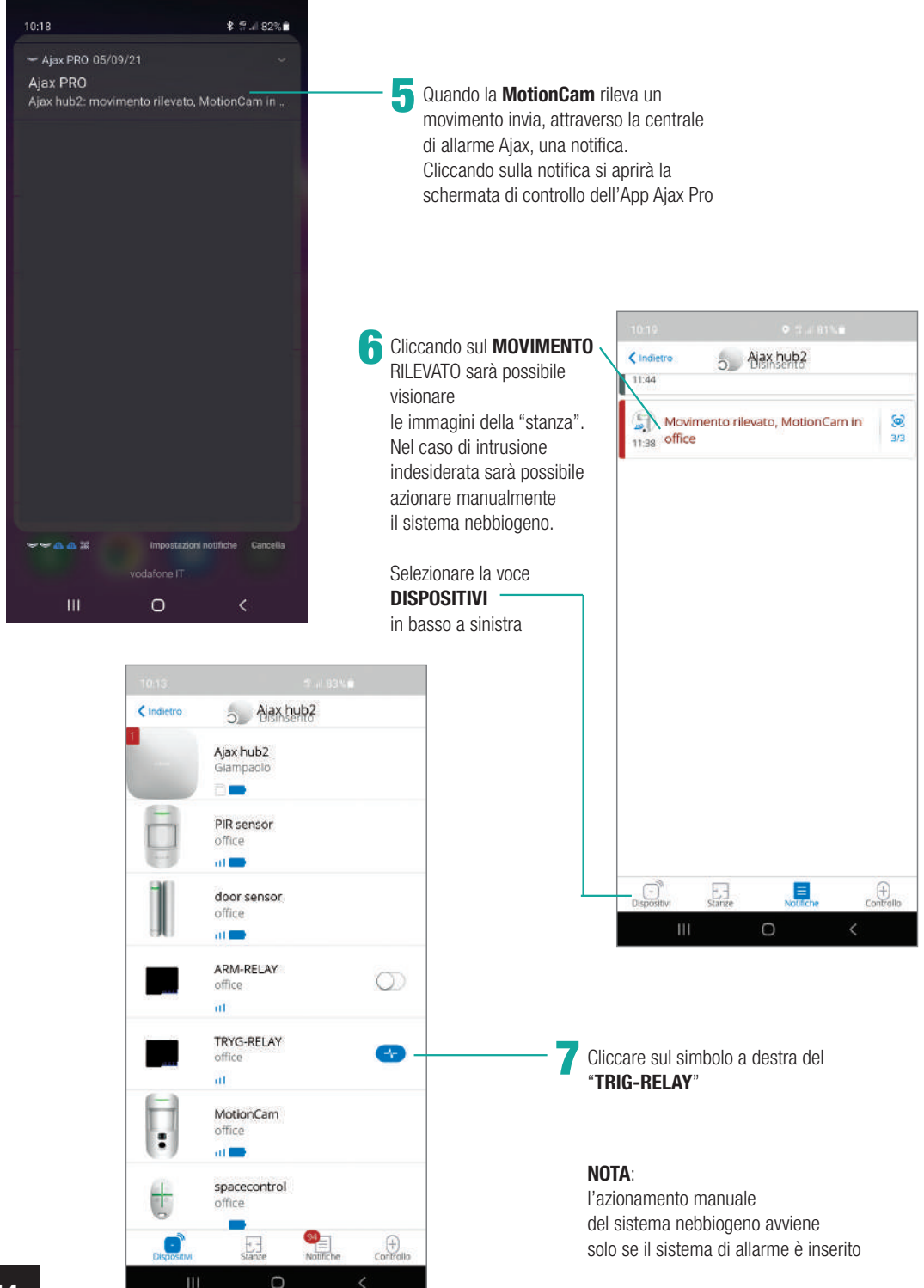

#### **FUNZIONE ANTIPANICO**

Attraverso i componenti AJAX **SpaceControl**, **Button** e **DoubleButton** è possibile azionare la funzione "**Antipanico**" anche quando la centrale di allarme AJAX è disinserita.

#### Procedura:

Configurare sul componente **ARM-RELAY** 

un nuovo scenario "Panico" impostando i parametri sotto descritti

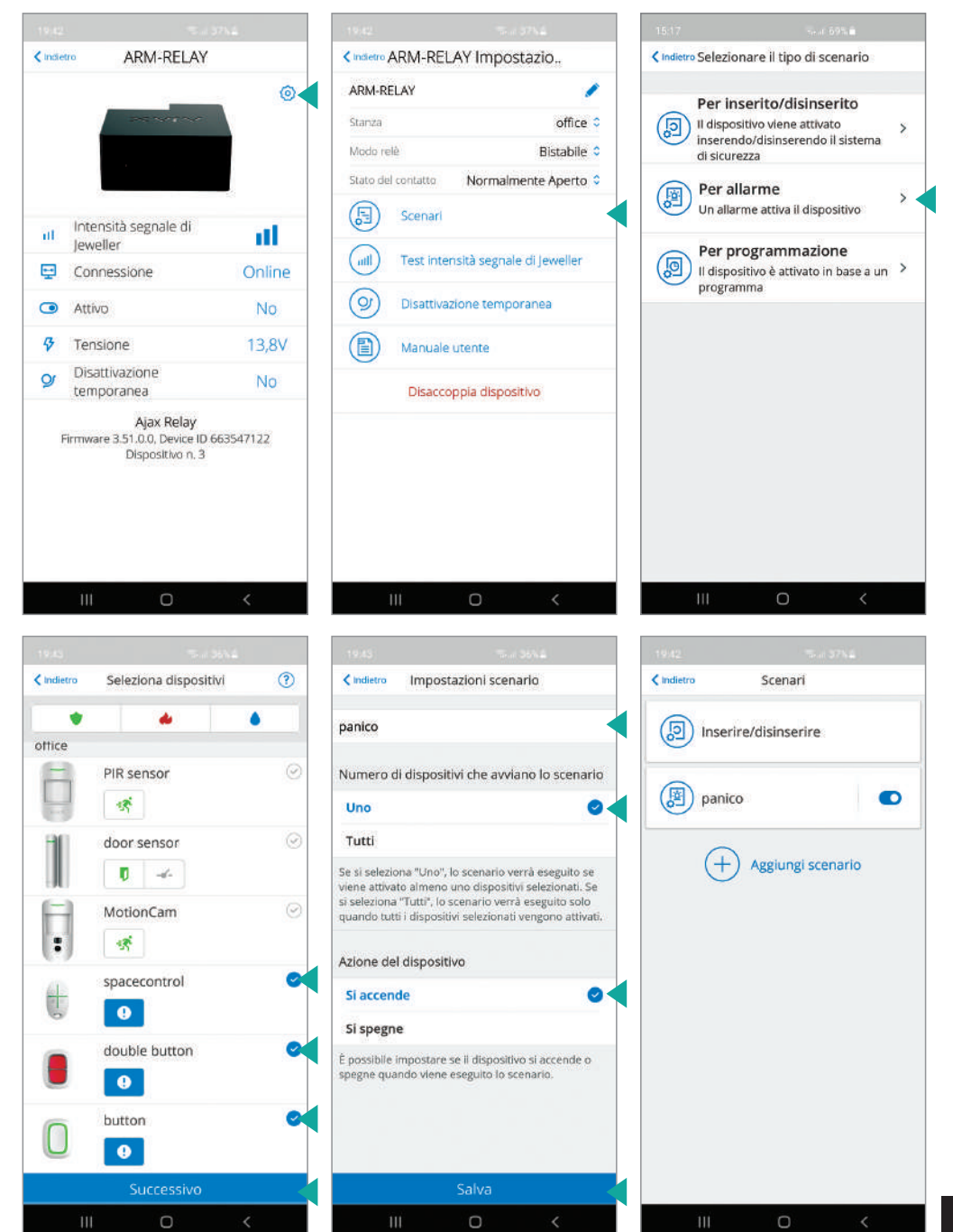

Configurare sul componente TRIG-RELAY un nuovo scenario "Panico" impostando i parametri sotto descritti

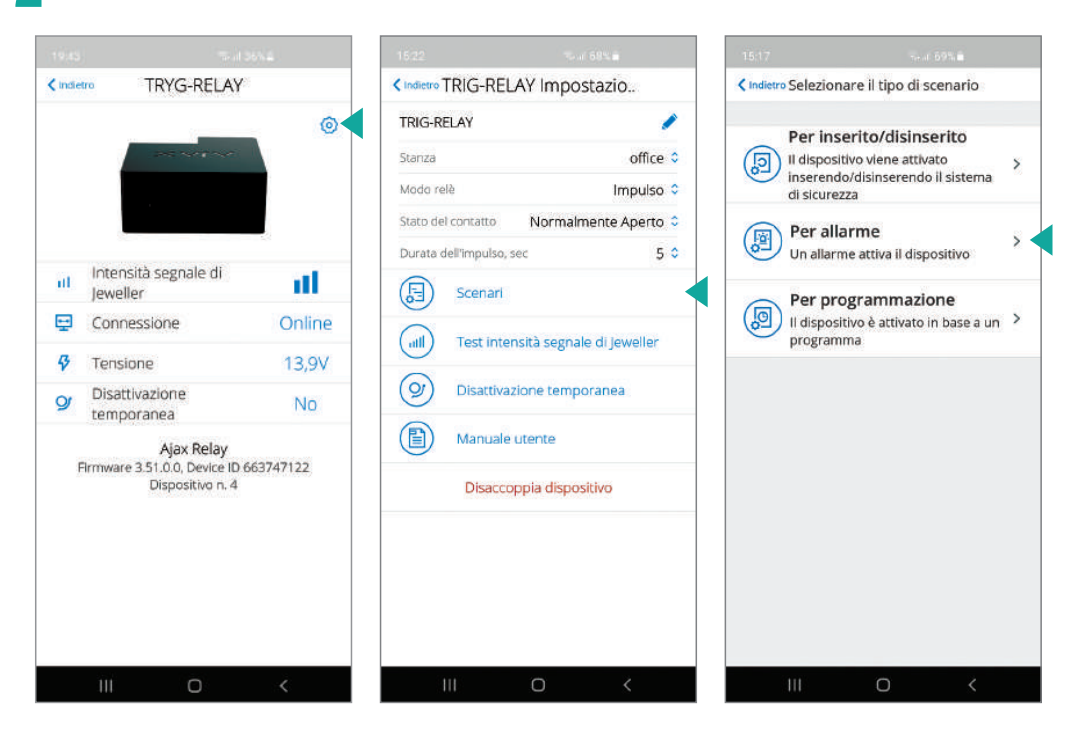

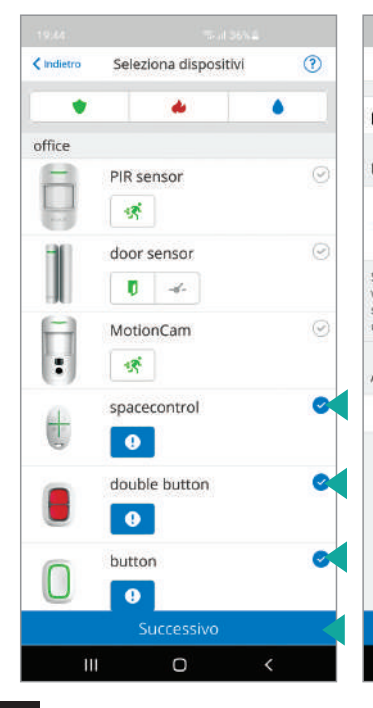

Uno

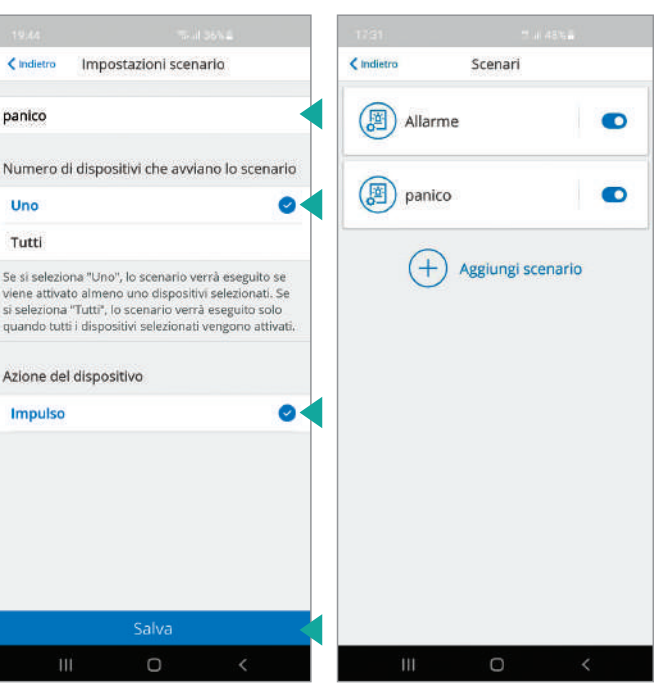

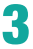

In base al dispositivo di azionamento della funzione "Antipanico" AJAX installato procedere con la relativa configurazione impostando i parametri seguendo le schermate sotto riportate

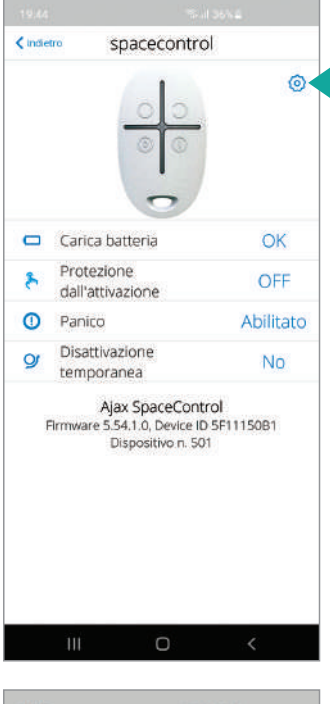

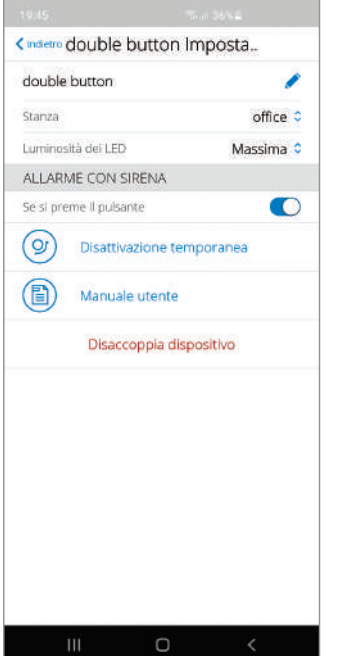

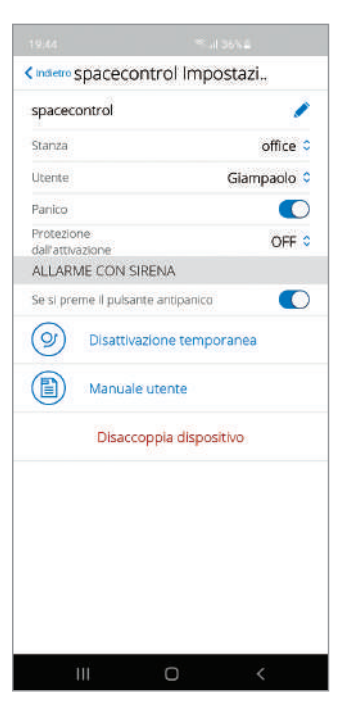

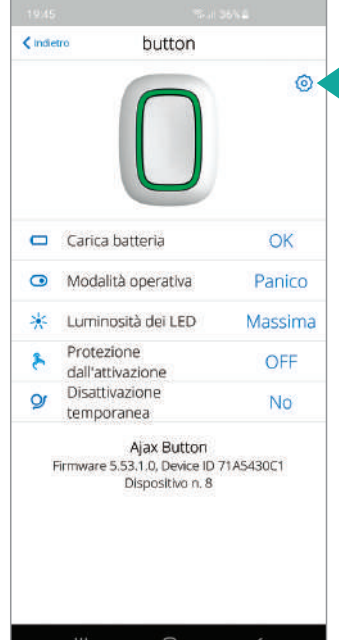

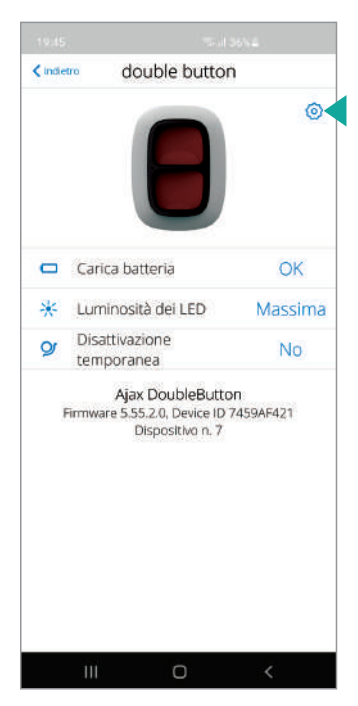

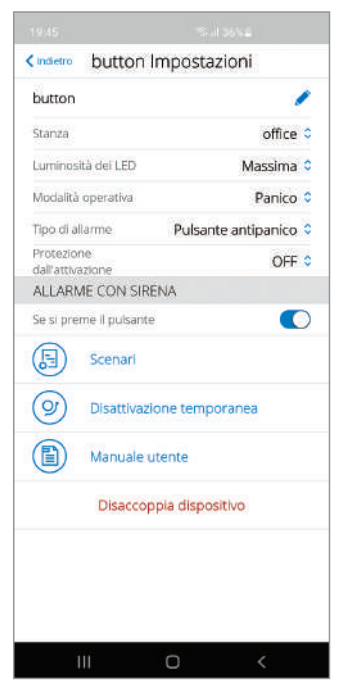

**NOTA:** attivando la funzione PANICO l'ARM-RELAY rimarrà attivo lasciando armato il nebbiogeno. Per ripristinare occorre disattivarlo manualmente da App o inserire e disinserire il sistema di allarme

#### NOTE

#### NOTE

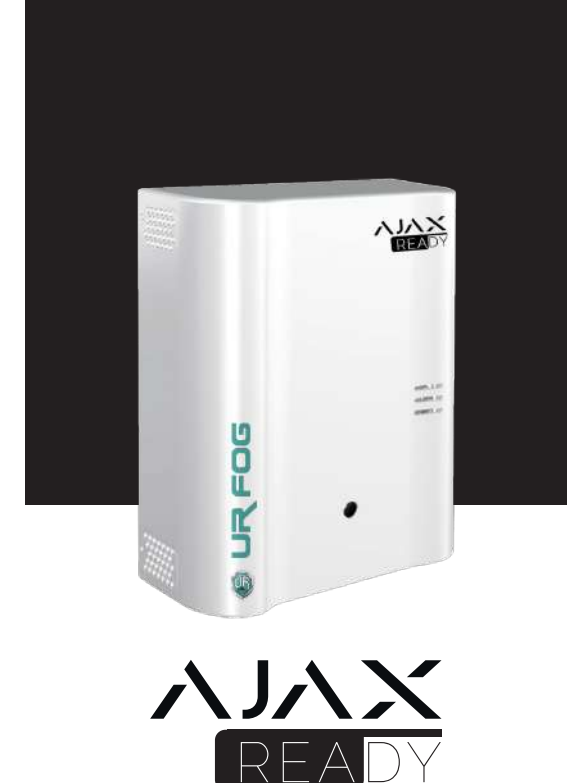

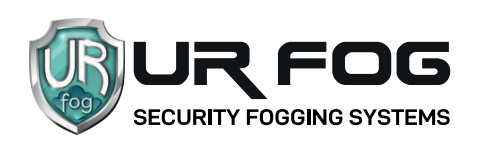

#### UR Fog S.r.l.

Sede operativa e magazzini: Via Toscana 38 - 10099 San Mauro T.se (Torino) Sede legale: via Giacinto Collegno 11 - 10143 Torino Tel. +39 011 0133037 - Fax +39 011 0133005 - e-mail: sales1@urfog.com

C.F. / P. Iva 10724850010 - Reg. imprese TO - 1157030 - Numero Iscrizione Reg. AEE: IT19050000011412 Numero Iscrizione Reg. Pile Accumulatori IT19100P00005758 Cap. Soc. Euro 11.000,00 int. versati